Starting VMware View Client. Click the VMware Horizon View Client on the desktop.

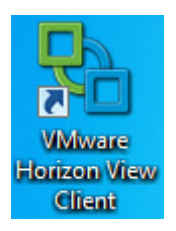

## Logging Into the VM Environment

Logging into Connection Server with current user credentials

| <table-of-contents> VMware Horizon Vi</table-of-contents> | iew Client                   |               |
|-----------------------------------------------------------|------------------------------|---------------|
| Vmware ⊡PcolP<br>VMware Horizon View™                     |                              |               |
| Enter the host name of                                    | f the View Connection Server |               |
| Connection Server:                                        | ls-vdi.clas.ufl.edu          | -             |
| ✓ Log in as current us<br>Support Information             | er: UFAD \mmarsik            |               |
| Connect                                                   | Exit He                      | lp Options >> |

You will see that your user credentials are being authenticated.

| VMware Horizon View Client                     |                                    |  |
|------------------------------------------------|------------------------------------|--|
| <b>∨m</b> ware ອ່າເ₀ip<br>VMware Horizon View™ |                                    |  |
| 🏠 https://ls-v                                 | di.clas.ufl.edu                    |  |
| Enter your use                                 | r name and password.               |  |
| User name:                                     | mmarsik                            |  |
| Password:                                      | •••••                              |  |
| Domain:                                        | UFAD 👻                             |  |
| Support Inform                                 | Support Information Authenticating |  |
|                                                | Login Cancel Help                  |  |

Select the appropriate VM pool to log on to and select the display parameters. Users in the teaching labs will want to select Multimonitor if using dual displays. Those with single displays can select Full Screen. When finished click Connect.

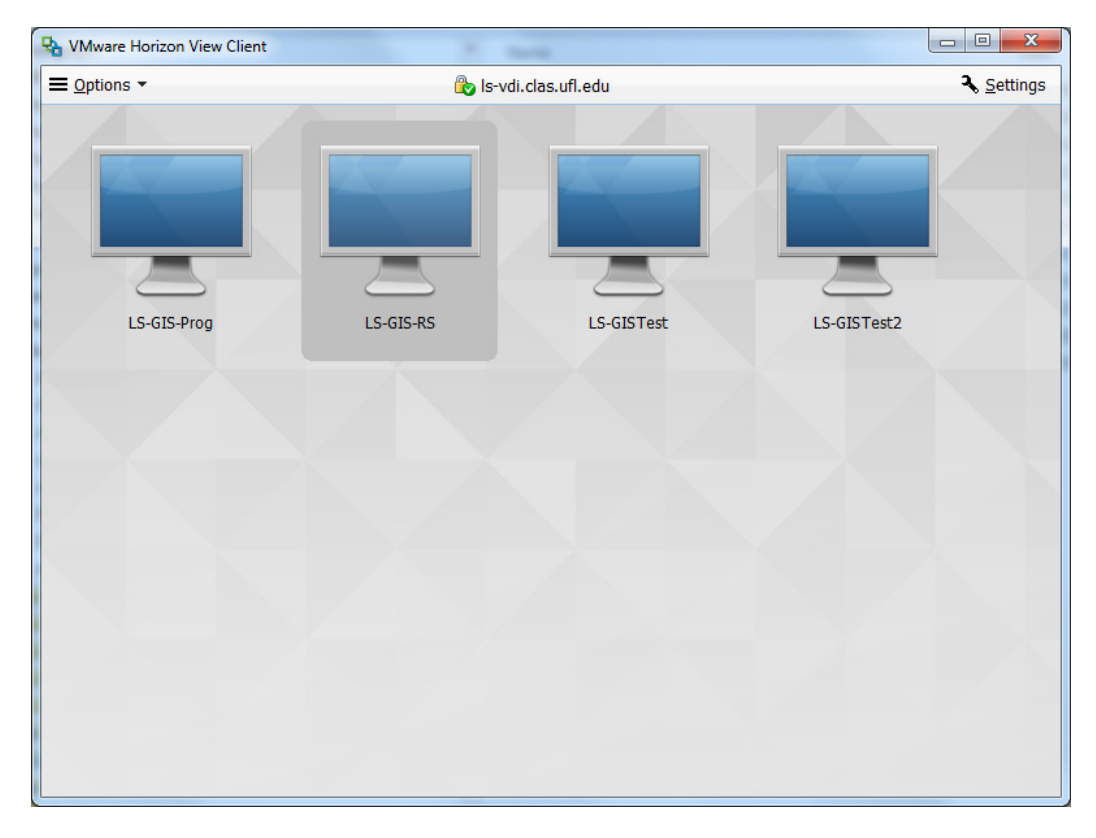

## Inside the VM Environment

After the desktop is prepared, you will see the UF Notice is displayed, which you should read carefully, and then click OK when finished.

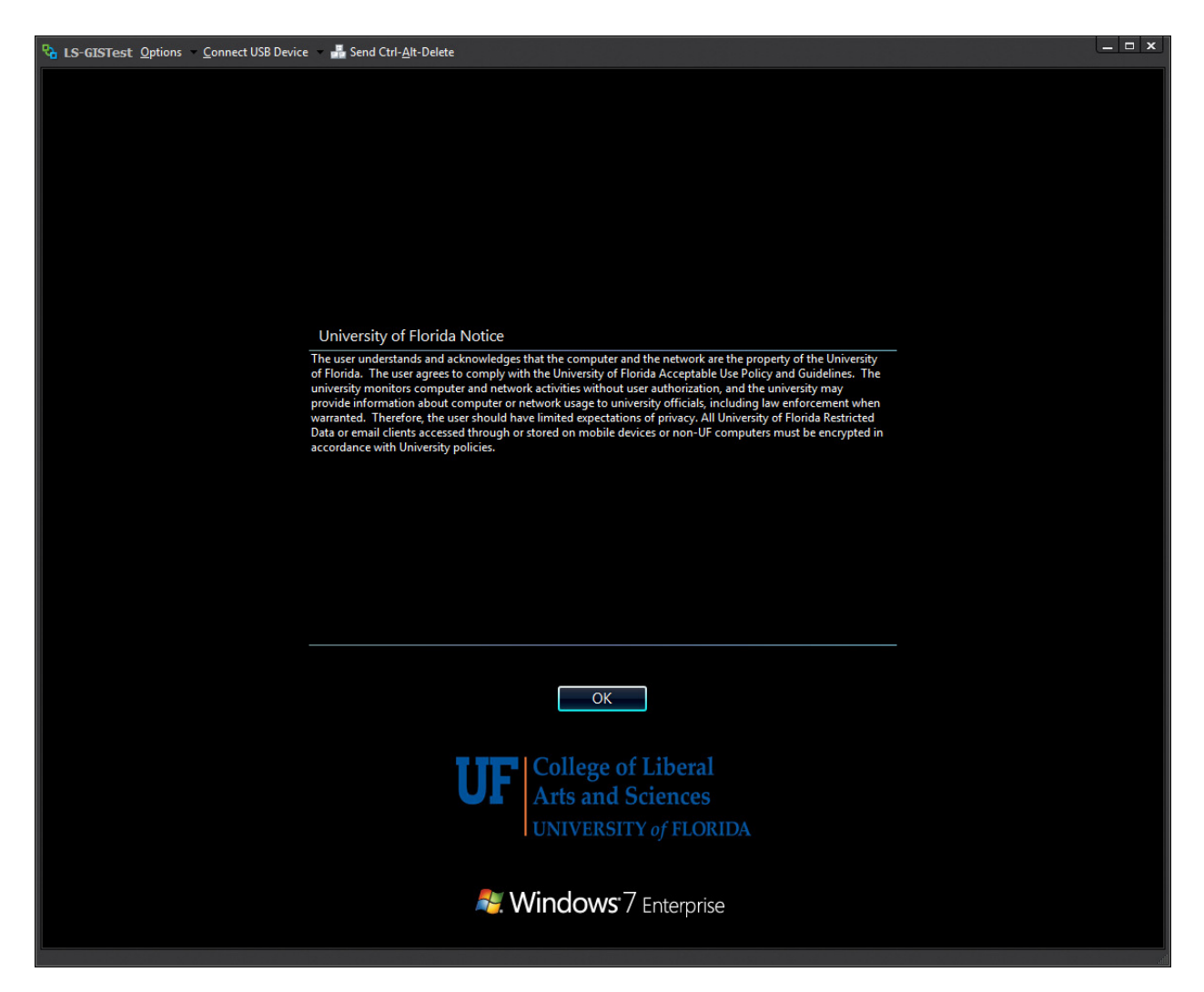

After successfully logging into the VM environment, the VM desktop will look much like the lab physical computer desktop except you will see the GIS and remote sensing software needed for your class.

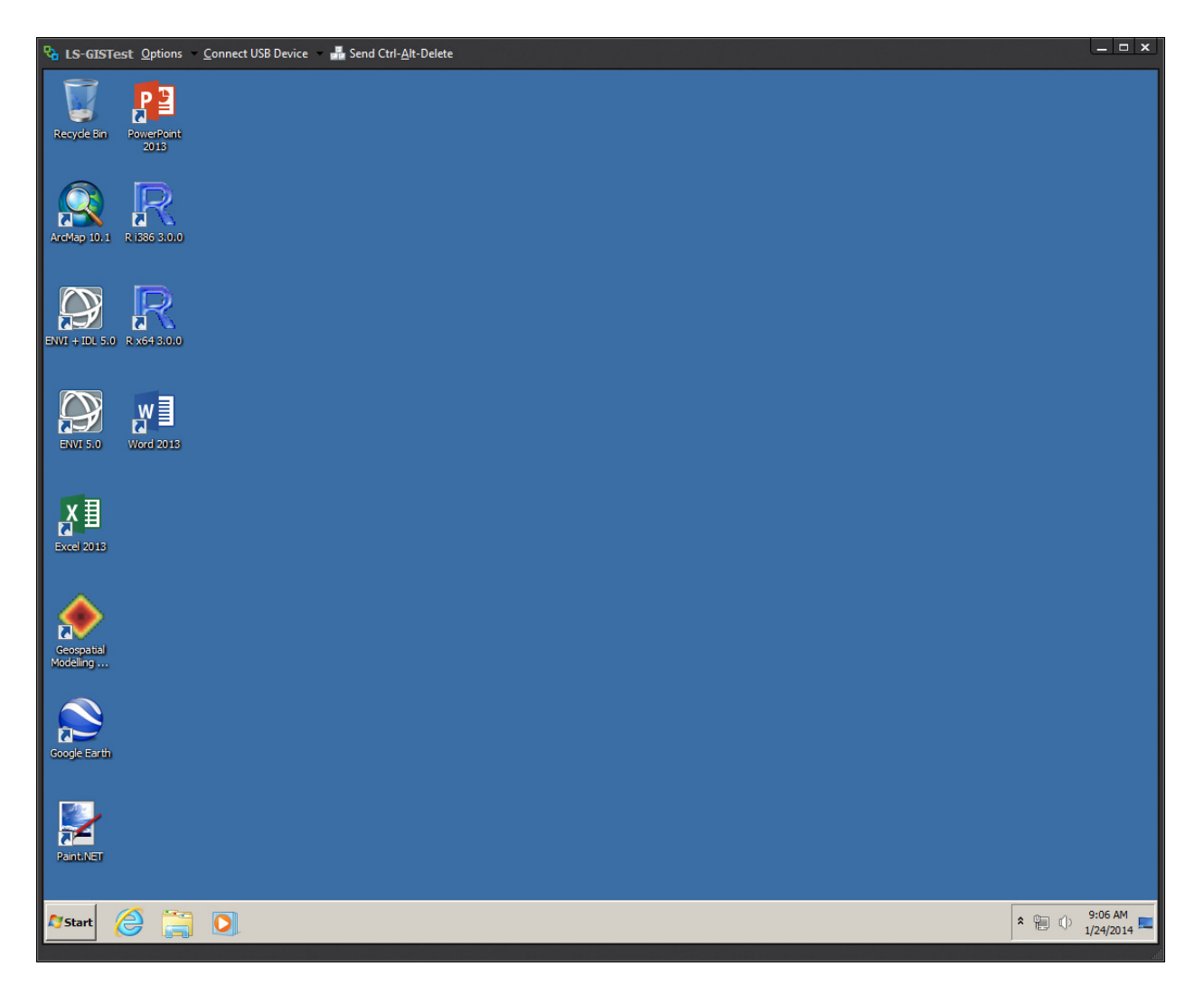

Ensuring USB connectivity in the VM environment. Make sure the Autoconnect USB Devices is checked.

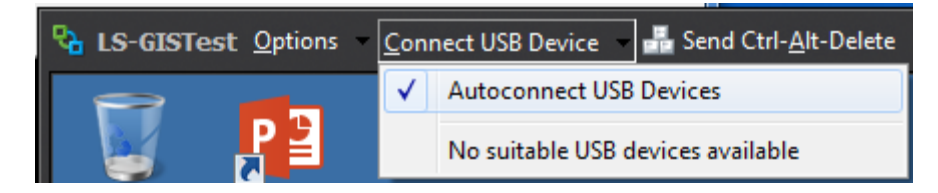

## Logging Off From the VM Environment.

The correct way to logoff from the VM environment is to select Disconnect and Log Off from the Options menu. DO NOT X out of the VM environment as this will 'freeze' or 'hang' your VM user profile.

| 🔁 LS-GISTest 🖸  | lptions 👻 Connect USB Device 👻 💾 Send Ctrl- <u>A</u>              |
|-----------------|-------------------------------------------------------------------|
| Recycle Bin Po  | Help<br>Support Information<br>About VMware Horizon View Client   |
|                 | Switch Desktop  Autoconnect to this Desktop Enable Relative Mouse |
| ArcMap 10.1 R I | Send Ctrl-Alt-Delete<br>Reset Desktop                             |
|                 | Disconnect                                                        |
|                 | Disconnect and Log Off                                            |

What not to do: DO NOT X out of the VM environment.

Confirmation of exiting from the VM environment – simply select Yes if you want to exit.

| VMware H | orizon View Client                                                 |
|----------|--------------------------------------------------------------------|
| ?        | Are you sure you want to disconnect and log off from this desktop? |
|          | <u>Y</u> es <u>N</u> o                                             |